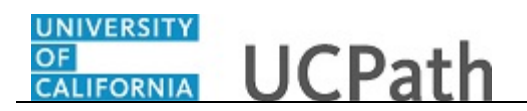

Use this task to reassign a pending transaction to an alternate approver.

| RACLE         New Window   Help   Personalize         Monitor Approvals         Search Criteria         Approvel Process         Last Modified         B         Approver Status         Originator         Q         Requester         Search         Administrative Actions         er are no search results to reassign.                                                                                                    | RACLE       New Window   Help   Personalize         Monitor Approvals       Search Criteria         Approvel Process       Q       Definition ID       Q         Header Status       V       Last Modified       IB         Approver       Q       Requester       Q         Search       Search       Search       Search         Administrative Actions       re no search results to reassign.       Search                                                                                                    |                                       |                                           | Home W | Vorklist MultiChannel Console Add to Favorites Sign |
|----------------------------------------------------------------------------------------------------|----------------------------------------------------------------------------------------------------|---------------------------------------|-------------------------------------------|--------|-----------------------------------------------------|
| New Window   Help   Personalize                                                                                                    | Anitor Approvals Search Criteria Approvel Process Approver Last Modified  G Approver Status  Originator  Requester  Administrative Actions are no search results to reassign.                                                                                                    | RACLE                                 |                                           |        |                                                     |
| Approver Status Criteria Approver Status Criteria Approver Status Criteria Approver Status Criteria Approver Status Criteria Approver Status Criteria Approver Status Criteria Approver Status Criteria Approver Status Criteria Approver Status Criteria Approver Status Criteria Approver Status Criteria Administrative Actions ere are no search results to reassign.                                                                                                    | Approvals Search Criteria Approver Q Approver Q Approver Q Approver Q Approver Q Approver Approver Q Approver Approver Q Approver Approver Q Approver Approver Approv |                                       |                                           |        | New Window   Units   Descention 6                   |
| Search Approvals Search results to reassign.                                                                                                    | Search Criteria     Approval Process   Q   Header Status   V   Last Modified   Bi   Approver Status   Originator   Q   Requester     Search     Administrative Actions   are are no search results to reassign.                                                                                                    | Annitan Annanala                      |                                           |        | New Window   Help   Personalize P                   |
| Search Criteria         Approval Process <ul> <li>Definition ID</li> <li>Italian</li> <li>Italian</li></ul> | Search Criteria         Approval Process <ul> <li>Definition ID</li> <li>I.ast Modified</li> <li>III</li> <li>Approver</li> <li>Approver Status</li> <li>Originator</li> <li>Requester</li> <li>Search</li> </ul> Administrative Actions are are no search results to reassign.                                                                                                    | vionitor Approvais                    |                                           |        |                                                     |
| Approval Process                                                                                                    | Approval Process A Definition ID A Header Status Approver Last Modified B Approver Approver Status Approver Status Approver Status Approver Status Approver Status Action Approver Status Actions Search Administrative Actions Administrative Actions Administrative Actions Administrative Actions Search Results to reassign.                                                                                                    | Search Criteria                       |                                           |        |                                                     |
| Header Status Last Modified 13<br>Approver 3<br>Approver Status 3<br>Originator 3<br>Requester 3<br>Search 3<br>Administrative Actions 4<br>ere are no search results to reassign.                                                                                                    | Header Status     Approver     Approver Status     Originator     Q     Requester     Search     Administrative Actions     we are no search results to reassign.                                                                                                    | Approval Process                      | Q Definition ID                           | ٩      |                                                     |
| Approver Approver Status                                                                                                    | Approver a status a status a s | Header Status                         | ✓ Last Modified                           | Ħ      |                                                     |
| Approver Status                                                                                                    | Approver Status                                                                                                    | Approver                              |                                           |        |                                                     |
| Originator Requester Search Administrative Actions ere are no search results to reassign.                                                                                                    | Originator Requester Q Search Administrative Actions re are no search results to reassign.                                                                                                    | Approver Status                       | ~                                         |        |                                                     |
| Requester     Q       Search       Administrative Actions       ere are no search results to reassign.                                                                                                    | Requester<br>Search Administrative Actions re are no search results to reassign.                                                                                                    | Originator                            |                                           |        |                                                     |
| Requester     Q       Search     Administrative Actions       ere are no search results to reassign.     Comparison of the search results to reassign.                                                                                                    | Requester     Image: Comparison of the second second                            | originator                            |                                           |        |                                                     |
| Search Administrative Actions ere are no search results to reassign.                                                                                                    | Search Administrative Actions are are no search results to reassign.                                                                                                    | Requester                             | Q                                         |        |                                                     |
| Administrative Actions<br>ere are no search results to reassign.                                                                                                    | Administrative Actions<br>are are no search results to reassign.                                                                                                    | Search                                |                                           |        |                                                     |
| ere are no search results to reassign.                                                                                                    | are no search results to reassign.                                                                                                    | Administrative Actions                |                                           |        |                                                     |
|                                                                                                    |                                                                                                    | ere are no search results to reassign | L. C. C. C. C. C. C. C. C. C. C. C. C. C. |        |                                                     |
|                                                                                                    |                                                                                                    |                                       |                                           |        |                                                     |
|                                                                                                    |                                                                                                    |                                       |                                           |        |                                                     |
|                                                                                                    |                                                                                                    |                                       |                                           |        |                                                     |
|                                                                                                    |                                                                                                    |                                       |                                           |        |                                                     |
|                                                                                                    |                                                                                                    |                                       |                                           |        |                                                     |
|                                                                                                    |                                                                                                    |                                       |                                           |        |                                                     |
|                                                                                                    |                                                                                                    |                                       |                                           |        |                                                     |
|                                                                                                    |                                                                                                    |                                       |                                           |        |                                                     |
|                                                                                                    |                                                                                                    |                                       |                                           |        |                                                     |
|                                                                                                    |                                                                                                    |                                       |                                           |        |                                                     |
|                                                                                                    |                                                                                                    |                                       |                                           |        |                                                     |

| Step | Action                                                                                                    |
|------|----------------------------------------------------------------------------------------------------|
| 1.   | Use the <b>Monitor Approvals</b> page to search for approval processes and reassign one or more transactions.                |
|      | Enter search criteria in one or more of the search fields.                                                                   |
| 2.   | Click in the Approval Process field.                                                                                         |
| 3.   | In the <b>Approval Process</b> field, enter the approval type or use the lookup to search for and select it.                 |
|      | Enter the desired information into the <b>Approval Process</b> field. For this example, enter <b>UC_LACMP_Position_Ctl</b> . |
| 4.   | Click the button to the right of the <b>Header Status</b> field.                                                             |

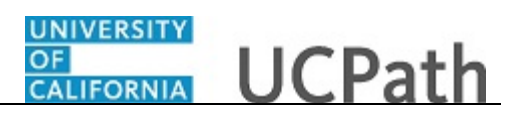

| Step | Action                                                                                   |
|------|------------------------------------------------------------------------------------------|
| 5.   | From the <b>Header Status</b> drop-down list, select the appropriate transaction status. |
|      | For this example, click the <b>Pending</b> list item.<br>Pending                         |
| 6.   | Click the <b>Search</b> button.                                                          |
|      | Search                                                                                   |

|           | -1 -            |                  |                         |                |        | Home              | Worklist | MultiChannel C | onsole / | Add to Favorites  | Sign o   |
|-----------|-----------------|------------------|-------------------------|----------------|--------|-------------------|----------|----------------|----------|-------------------|----------|
| 147-40    | Le              |                  |                         |                |        |                   |          |                |          |                   |          |
|           |                 |                  |                         |                |        |                   |          |                | New W    | indow Help Persor | nalize P |
| onitor    | Approvals       |                  |                         |                |        |                   |          |                |          |                   |          |
| Search    | Approvais       |                  |                         |                |        |                   |          |                |          |                   |          |
| Jourei    | rententa        |                  | _                       |                |        |                   |          |                |          |                   |          |
| Approv    | val Process UC_ | LACMP_Position_C | ti 🔍 De                 | efinition ID   |        | Q                 |          |                |          |                   |          |
| He        | ader Status Pen | ding 💉           | <ul> <li>Las</li> </ul> | st Modified    |        | 31                |          |                |          |                   |          |
|           | Approver        |                  | Q                       |                |        |                   |          |                |          |                   |          |
| Appr      | over Status     | ×                | /                       |                |        |                   |          |                |          |                   |          |
|           | Originator      |                  | _                       |                |        |                   |          |                |          |                   |          |
|           |                 |                  |                         |                |        |                   |          |                |          |                   |          |
|           | Requester       |                  | Q                       |                |        |                   |          |                |          |                   |          |
|           | Search          |                  |                         |                |        |                   |          |                |          |                   |          |
|           | Joaron          |                  |                         |                |        |                   |          |                |          |                   |          |
| arch Re   | esults          |                  |                         |                |        |                   | _        |                |          |                   |          |
| Select Al | I Deselec       | t All            |                         |                |        |                   |          |                |          |                   |          |
| Appro     | val Process: P  | osition Cotrol   |                         |                |        |                   |          |                |          |                   |          |
| Tra       | nsaction ID     |                  | Positio                 | on Number      |        |                   |          |                |          |                   |          |
| Da        | te of action    |                  |                         |                |        |                   |          |                |          |                   |          |
|           | Filtor          |                  |                         |                |        |                   |          |                |          |                   |          |
|           | litor           |                  |                         |                |        |                   |          |                |          |                   |          |
|           |                 |                  |                         |                | D 14   | D ( )             |          |                |          |                   |          |
|           |                 | Modified         | Status                  | Transaction ID | Number | Date of<br>action |          |                |          |                   |          |
| 1         |                 | 2017-05-19       | Pending                 | 100000001      | NEW    | 2017-             |          |                |          |                   |          |
| -         |                 |                  |                         |                |        | 2017-             |          |                |          |                   |          |
| 2         |                 | 2017-05-19       | Pending                 | 10000002       | NEW    | 05-22             |          |                |          |                   |          |
|           |                 |                  |                         |                |        |                   |          |                |          |                   |          |
|           |                 |                  |                         |                |        |                   |          |                |          |                   |          |
|           |                 |                  |                         |                |        |                   |          |                |          |                   |          |
|           |                 |                  |                         |                |        |                   |          |                |          |                   |          |

| Step | Action                                                                                                    |
|------|----------------------------------------------------------------------------------------------------|
| 7.   | This example shows search results for a specific approval process, Position Control requests. However, if you leave the <b>Approval Process</b> field blank when you perform a search, the <b>Search Results</b> section displays a separate subsection for each approval process that has transactions, which match your search criteria. For example, if you search for all pending transactions for a specific approver, the search results may include Position Control requests, PayPath transactions and HR template transactions. |
|      | Each <b>Search Results</b> subsection includes fields that are unique to the specific approval process. You can filter the search results within a subsection by specifying field values and clicking the <b>Filter</b> button.                                                                                                    |

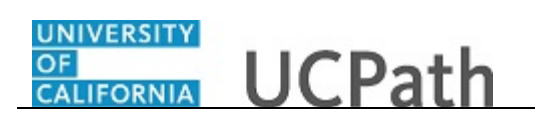

| Step | Action                                                                                                    |
|------|----------------------------------------------------------------------------------------------------|
| 8.   | In the <b>Search Results</b> grid, click the unlabeled check box next to each transaction you want to reassign. |
|      | For this example, click the check box for <b>Transaction ID 10000002</b> .                                      |

| Favorites  Main Menu  Favorites  Approvals  Approvals                                                                         | > Approvals -> Monitor Approvals                             |
|----------------------------------------------------------------------------------------------------|--------------------------------------------------------------|
|                                                                                                    | Home Worklist MultiChannel Console Add to Favorites Sign out |
|                                                                                                    |                                                              |
|                                                                                                    | New Window   Help   Personalize Page                         |
| Ionitor Approvals                                                                                                    |                                                              |
| Approval Process UC_LACMP_Position_Ctl Definition ID UC_LACMP_Po                                                              | istion_Ctl                                                   |
| Transaction ID 100000002 Position Number NEW                                                                                  |                                                              |
| Date of action 2017-05-22                                                                                                    |                                                              |
| Approver 🔽                                                                                                    |                                                              |
| Comment                                                                                                    |                                                              |
|                                                                                                    |                                                              |
| Reassign Pending Tasks                                                                                                    |                                                              |
| Reassign To                                                                                                    |                                                              |
| Reassign Allow Auto Approval                                                                                                  |                                                              |
|                                                                                                    |                                                              |
| Administrative Approve/Deny<br>Act on hehelf of the enormier selected above by selection the Approve/Deny buttons below. This | action                                                       |
| will apply to all tasks pending for the approver selected within the context of this transaction.                             |                                                              |
| Approve Deny Pushback Restant                                                                                                 |                                                              |
| Position Control                                                                                                    |                                                              |
| WL Tran ID: 10000002, Position: NEW, Effective Date                                                                           | ate: 2017-05-22:Pending @View/Hide Comments                  |
| Position Control                                                                                                    |                                                              |
| Skipped Skipped Skipped No approvers found                                                                                    | d Pending                                                    |
| UC AWE Approver 01 UC AWE Approver 02                                                                                         | C AWE Approver03                                             |
| Comments                                                                                                    |                                                              |
| Return                                                                                                    |                                                              |
|                                                                                                    |                                                              |
|                                                                                                    |                                                              |
|                                                                                                    |                                                              |
|                                                                                                    |                                                              |

| Step | Action                                                                                                    |
|------|----------------------------------------------------------------------------------------------------|
| 9.   | Click the button to the right of the <b>Approver</b> field.                                                                                                    |
| 10.  | In the <b>Approver</b> field, select the name of the approver to whom the approval transaction is assigned.<br>For this example, click the <b>Ignacio Perro</b> list item.<br>  <b>Ignacio Perro</b> |
| 11.  | Click in the <b>Comments</b> field.                                                                                                    |

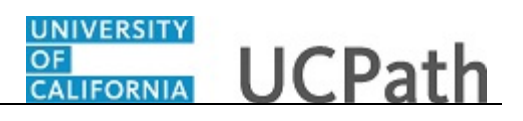

| Step | Action                                                                                                    |
|------|----------------------------------------------------------------------------------------------------|
| 12.  | In the <b>Comment</b> field, enter a comment to describe/explain the reassignment. The comment becomes a part of the transaction.          |
|      | Enter the desired information into the <b>Comments</b> field. For this example, enter <b>Reassigning to Remington Stahl for approval</b> . |
| 13.  | Click in the <b>Reassign To</b> field.                                                                                                    |
| 14.  | In the <b>Reassign To</b> field, enter the Empl ID of the person to whom you want to reassign approval transactions.                       |
|      | Enter the desired information into the <b>Reassign To</b> field. For this example, enter <b>10109365</b> .                                 |
| 15.  | The <b>Allow Self-Approval</b> and <b>Allow Auto Approval</b> functions are not currently used at UC; do not select either check box.      |

| Favorites • Main Menu • > Enterprise Components • > Approvals • > Approvals • > Monitor A                                                                                                    | \pprovals                                            |
|----------------------------------------------------------------------------------------------------|------------------------------------------------------|
| Home Wor                                                                                                    | klist MultiChannel Console Add to Favorites Sign out |
| ORACLE                                                                                                    |                                                      |
|                                                                                                    | New Window   Help   Personalize Page                 |
| Monitor Approvals                                                                                                    |                                                      |
| Approval Process UC_LACMP_Position_Ctl Definition ID_UC_LACMP_Position_Ctl                                                                                                    |                                                      |
| Transaction ID 100000002 Position Number NEW                                                                                                    |                                                      |
| Date of action 2017-05-22                                                                                                    |                                                      |
| Approver Ignacio Perro                                                                                                    |                                                      |
| Comment Reassigning to Remington Stahl for approval                                                                                                    |                                                      |
|                                                                                                    |                                                      |
| Reassign Pending Tasks                                                                                                    |                                                      |
| Reassign To 10109365 × Q Allow Self-Approval                                                                                                    |                                                      |
| Allow Auto Approval                                                                                                    |                                                      |
| 1/0020/011                                                                                                    |                                                      |
| Administrative Approve/Deny                                                                                                    |                                                      |
| Act on behalf of the approver selected above by selecting the Approve/Deny buttons below. This action<br>will apply to all tasks pending for the approver selected within the context of this transaction. |                                                      |
| Approve Deny Pushback Restart                                                                                                    |                                                      |
| Position Control                                                                                                    |                                                      |
| WI Tran ID: 100000002 Position: NEW Effective Date: 2017.05.22:Pend                                                                                                    | ing  Wiew/Hide Comments                              |
| Position Control                                                                                                    |                                                      |
| Skipped Skipped Pe                                                                                                    | nding                                                |
| ▲         No approvers found           UC AWE Approver 01         →         ▲         UC AWE Approver 02         →         ▲         UC AWE Approver 03         →         C                                | Multiple Approvers<br>Error Step                     |
|                                                                                                    |                                                      |
| Peture                                                                                                    |                                                      |
| New II                                                                                                    |                                                      |
|                                                                                                    |                                                      |
|                                                                                                    |                                                      |
|                                                                                                    |                                                      |

| Step | Action                            |
|------|-----------------------------------|
| 16.  | Click the <b>Reassign</b> button. |
|      | Reassign                          |

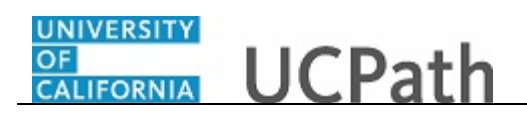

| Favorites • Main Menu • > Enterprise Components • > Approvals • > Approvals • > Monitor Approvals                                                                                    |                                      |
|----------------------------------------------------------------------------------------------------|--------------------------------------|
|                                                                                                    | sole Add to Favorites Sign out       |
|                                                                                                    |                                      |
|                                                                                                    | New Window   Help   Personalize Page |
| Monitor Approvals                                                                                                    |                                      |
| Approval Process UC_LACMP_Position_Ctl Definition ID UC_LACMP_Position_Ctl                                                                                                    |                                      |
| Transaction ID 100000002 Position Number NEW                                                                                                    |                                      |
| Date of action 2017-05-22                                                                                                    |                                      |
| Approver                                                                                                    |                                      |
| Comment                                                                                                    |                                      |
|                                                                                                    |                                      |
| Reassign Pending Tasks Message                                                                                                    |                                      |
| Reassign To 10109365 Q Allow S                                                                                                    |                                      |
| Reassignment Successful (18081,5513)                                                                                                    |                                      |
| Administrative Approve/Deny OK                                                                                                    |                                      |
| Act on behalf of the approver selected above by selecting the Approve/Deny butt<br>will apply to all tasks pending for the approver selected within the context of this transaction. |                                      |
| Approve Deny Pushback Restart                                                                                                    |                                      |
| Position Control                                                                                                    |                                      |
| WI Tran ID: 100000002 Position: NEW Effective Date: 2017-05-22:Pending Oview/Hide Commer                                                                                             | Its                                  |
| Position Control                                                                                                    |                                      |
| Skipped Skipped Pending Pending                                                                                                    |                                      |
| UC AWE Approver 01 $\longrightarrow$ UC AWE Approver 02 $\longrightarrow$ UC AWE Approver 03 $\longrightarrow$ UC AWE Approver 03                                                    |                                      |
| ▶ Comments                                                                                                    |                                      |
| Return                                                                                                    |                                      |
|                                                                                                    |                                      |
|                                                                                                    |                                      |
|                                                                                                    |                                      |
|                                                                                                    |                                      |

| Step | Action                                                                                   |
|------|------------------------------------------------------------------------------------------|
| 17.  | Click the <b>OK</b> button.                                                              |
| 18.  | You have reassigned a pending transaction to an alternate approver.<br>End of Procedure. |